| 46 | vp2 | 123456             | Văn Phòng 2 |  |
|----|-----|--------------------|-------------|--|
|    |     | <br>• <sup>2</sup> |             |  |

### II. Đăng nhập, đổi mật khẩu, tạo người dùng

### 1. Đăng nhập:

- Với danh sách tên đăng nhập theo phòng như trên. Người dụng đăng nhập vào hệ thống quản lý văn bản theo đường dẫn: http://qlvb.baohiembaolong.vn:81
- Sau khi chọn vào đường link trên màn hình sẽ yêu cầu người dùng đăng nhập với mã đăng nhập và mật khẩu như bảng trên

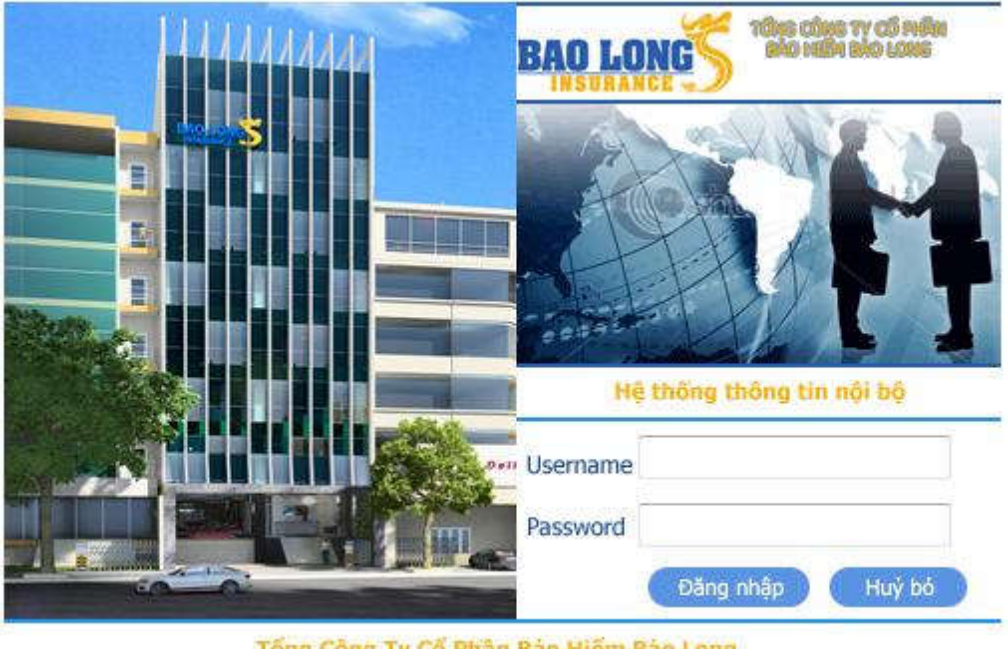

## Tổng Công Ty Cổ Phần Bảo Hiếm Bảo Long

## 2. Đổi mật khẩu:

- Sau khi đã đăng nhập thành công người dùng tiến hành đổi mật khẩu cho mã đăng nhập của Ban hoặc Chi nhánh(bắt buộc) thực hiện như hình sau:

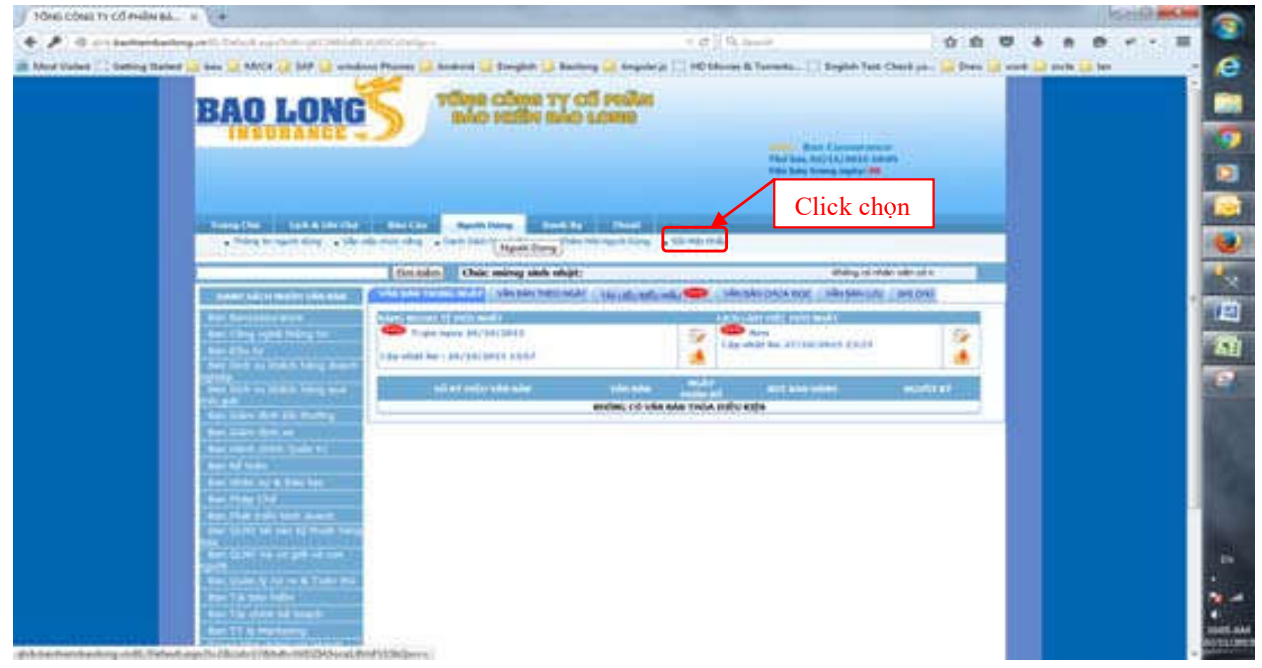

- Sau khi click chọn sẽ được màn hình tiếp như sau:

| Nhóm người dùng            | BAN BANCASSURANCE |
|----------------------------|-------------------|
| Họ & Tên                   | Ban Cassurance    |
| Tên đăng nhập              | csr               |
| Chức vụ                    |                   |
| Ngày khới tạo              | 02/11/2015 09:10  |
| Ngày cập nhật cuối         | 02/11/2015 09:10  |
| Ngày đối mật khẩu gần nhất | 02/11/2015 09:10  |
| Ghi chú                    |                   |
| DỐI MẬT KHẤU               | Nnạp mạt khau cu  |

- Khi đã nhập mật khẩu mới nhấn vào nút

### 3. Tạo người dùng mới:

- Nhấp chọn vào mục thêm người dùng mới như hình sau

| ndhai cóna tri có máin ait. 🤘 📜                                                                                                    | And the second second sec |                                                      |                        | 100            | 17.995.000 |
|----------------------------------------------------------------------------------------------------|----------------------------------------------------------------------------------------------------|------------------------------------------------------|------------------------|----------------|------------|
| P () and historiantequality follow and the problem.                                                                                                    | NAM planged                                                                                                    | < d   9,3mm                                          | 合自 尊 -                 | 4 # 8 *        | (*),曹      |
| Minit Yulled 🗇 Balling Statest 🛃 Saw 🍰 MACK 🥥 SAR 🔕 under                                                                                                    | ne Phanes 🔛 Andreid 🎧 Berglich 🔛 Barberg 🍛 Ary                                                                                                    | pdarp 🗌 HC Mone & Taramo. 🗌 Begleh Test              | Cherk pa 🔒 Dave 🔒 week | a sette un law |            |
|                                                                                                    | TONS COME TY OF HIS                                                                                                    |                                                      |                        |                |            |
| BAU LUNG                                                                                                    | soon offer offer and                                                                                                    |                                                      |                        |                |            |
| INSUKANCE -                                                                                                    | -                                                                                                    | hen Calendard                                        |                        |                |            |
|                                                                                                    |                                                                                                    | Nur bei, Salita (antes an<br>Min bie Senter antes 10 | 1                      |                |            |
|                                                                                                    |                                                                                                    | Click chọn                                           |                        |                |            |
| The second second second                                                                                                    | AND THE REAL PROPERTY AND                                                                                                    |                                                      |                        |                |            |
| CONTRACTOR AND ADDRESS                                                                                                    | And the American State of Manual Party and Sport D                                                                                                    | en anteina.                                          |                        |                |            |
|                                                                                                    | Ter mins Only sales the shift                                                                                                    | Read and                                             | Al off of a            |                |            |
| COMPANY AND A DATE OF THE OWNER OF THE OWNER OWNER OF THE OWNER OF THE OWNER OF THE OWNER OF THE OWNER OF THE OWNER OF THE OWNER OF THE OWNER OF THE OWNER OF THE OWNER OF THE OWNER OF THE OWNER OF THE OWNER OF THE OWNER OF THE OWNER OF THE OWNER OF THE OWNER OWNER OF THE OWNER OWNER OWNER OWNER OWNER OWNER OWNER OWNER OWNER OWNER OWNER OWNER OWNER OWNER OWNER OWNER OWNER OWNER OWNER OWNER OWNER OWNER OWNER OWNER OWNER OWNER OWNER OWNER OWNER OWNER OWNER OWNER OWNER OWNER OWNER OWNER OWNER OWNER OWNER OWNE OWNER OWNE OWNER OWNE OWNER OWNER OWNE OWNER OWNE                                                                                                    | site and the second state of the second                                                                                                    | ntint and an advanced advanced                       | 194.0%                 |                |            |
| Ter Inclusion and                                                                                                    | when without \$2 percentate                                                                                                    | Later day with web web                               |                        |                | 1          |
| Testine inclusion in-                                                                                                    | Diego rgay 25/10/2011                                                                                                    | Sandal be 271 th/ that 13:00                         | 19 A                   |                |            |
| The link of black black black                                                                                                    | City Main No. 124/1942312347                                                                                                    |                                                      |                        |                | - 3        |
| Safety<br>Sam Soft on March Sang Son 1                                                                                                    | Maragethe Ma (elas                                                                                                    | NAY INCOME THE DATE OF                               | CHARGE                 |                |            |
| And get                                                                                                    | mone o                                                                                                    | O VÁRI BÁR THÚA INÉU KOJO                            |                        |                |            |
| Tax Services and                                                                                                    |                                                                                                    |                                                      |                        |                |            |
| The Part And Take 11                                                                                                    |                                                                                                    |                                                      |                        |                |            |
| Desired of Athland                                                                                                    |                                                                                                    |                                                      |                        |                |            |
| Benthis Col                                                                                                    |                                                                                                    |                                                      |                        |                |            |
| Ber Die Trie Leb Aven                                                                                                    |                                                                                                    |                                                      |                        |                |            |
|                                                                                                    |                                                                                                    |                                                      |                        |                |            |
|                                                                                                    |                                                                                                    |                                                      |                        |                |            |
| And the second second s |                                                                                                    |                                                      |                        |                |            |
| Rev. 7 at 1919 No. 7 at 1919                                                                                                    |                                                                                                    |                                                      |                        |                |            |
|                                                                                                    |                                                                                                    |                                                      |                        |                |            |

- Sau khi click chọn sẽ được như hình dưới đây

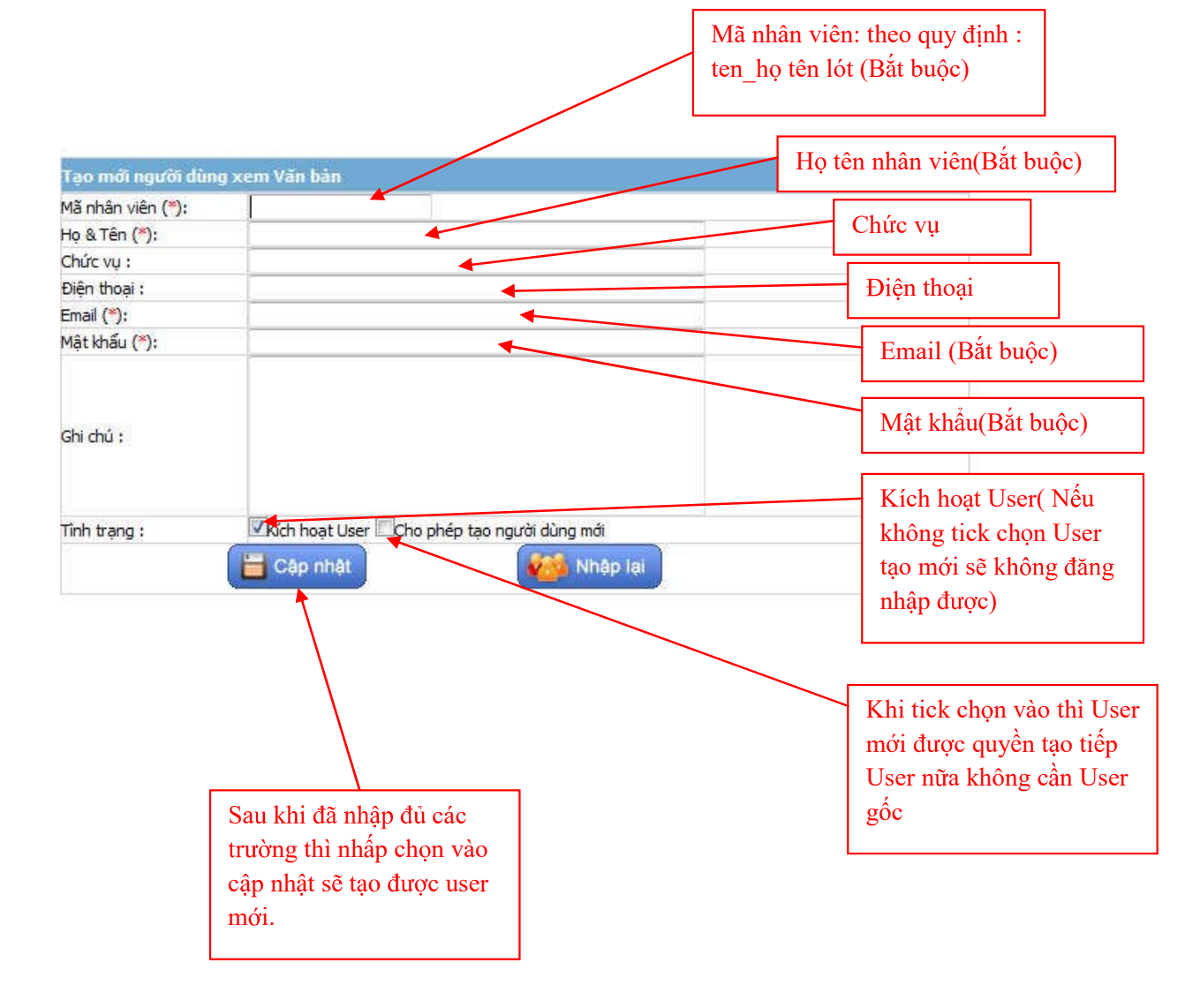

# III. Các chức năng chính ngoài trang chủ:1. Menu Chính

Bao gồm các chức năng chính mà người dùng chương trình có thể sử dụng để thao tác xem Văn bản một cách nhanh chóng và thuận tiện.

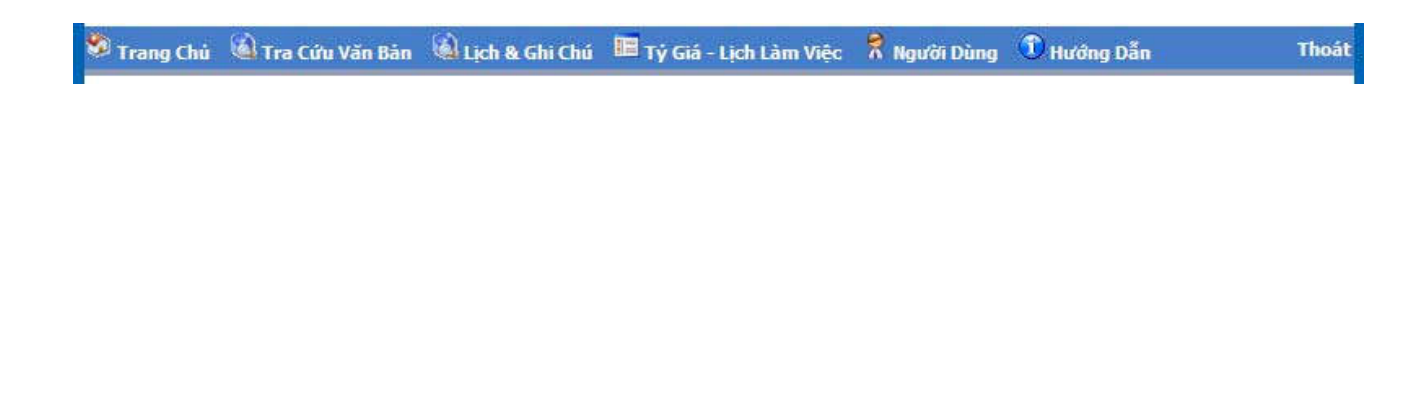

## Các chức năng chính của Menu bao gồm

| Trang Chá                                  | Lịch & Ghi Chi                     | Não Cão                    | Người Dùng                      | Danh Da                         | Those                                  |                                            |                     |                      |                                          |   |
|--------------------------------------------|------------------------------------|----------------------------|---------------------------------|---------------------------------|----------------------------------------|--------------------------------------------|---------------------|----------------------|------------------------------------------|---|
|                                            |                                    |                            |                                 |                                 |                                        |                                            |                     |                      |                                          |   |
|                                            |                                    | Tim kiém/                  | Chúc mừng s<br>nhật:            | sinh                            | Không có nhân vi                       | ên có ngày sint                            | nhật :2/11          |                      |                                          |   |
| DATELSÁCI                                  | NOIGH VĂN BĂN                      | WARE BEAU TROTAG AN        | SAY VAN MAN                     | THE O HEAY                      | THE LEED MED AND                       | VIN N/N OH                                 | UA BOC WE           | UTUL IAAN            | GHE CHÚ                                  |   |
| Ban Bancasse                               | wance                              | DANH SÁCH VĂN I            | BÁN NGÀY 🔽                      | 27-10-2015                      |                                        |                                            | _                   |                      |                                          |   |
| Ban Công ngi<br>Ban Đầu từ                 | hể thống tin                       | Số XÝ HQĘU VĂN<br>ĐÁN      | P.                              | vi                              | n Edel                                 |                                            | NGÂY PHÂN<br>Đڱ     | NOT BAN<br>HANH      | अदाद्या सर्व                             |   |
| Ban Dich vu i<br>ghiộp<br>Ran Dich vu i    | thách hàng doanh<br>thách hàng qua | 04<br>1725/2015/QD-<br>TGD | Quyết định V/<br>Nhân viên Bar  | /v tiếp nhân c<br>h Giảm định X | hình thức Ông Lê<br>e cơ giới - Tổng C | Văn Lễ -<br>lông ty,                       | 27/10/2015<br>08:36 | KHỔI<br>TÀI<br>CHÍNH | Ông Phan Quốc<br>Đông - Tổng Giảm<br>đốc |   |
| ối giới<br>Bàn Giám đự<br>Bàn Giám đự      | h bối thường<br>thao               | 03<br>1279/2015/QD-<br>TGD | Quyết định V/<br>Thủ quỹ Ban C  | lv điệu động<br>Xịch vụ Khách   | Bà Nguyễn Thị Ki<br>hàng doanh nghi    | m Tuyết -<br>ếp đến thực                   | 27/10/2015<br>08:16 | KHỔI<br>TÀI<br>CHÍNH | Ông Phản Quốc<br>Đũng - Tổng Giảm<br>đốc |   |
| Ban Hành chi<br>Ban Kế toán<br>Ban Nê toán | nh Quán tr                         | 02<br>1728/2015/QD-<br>TGD | Quyết định V/<br>Ban Dịch vụ Ki | lv điều đóng<br>hách hàng do    | Bà Phạm Thị Yên<br>anh nghiệp đến t    | <ul> <li>Nhân viên<br/>tực hiện</li> </ul> | 27/10/2015<br>08:14 | KHỔI<br>TẢI<br>CHÍNH | Ông Phan Quốc<br>Dũng - Tổng Giảm<br>đốc | 1 |
| Ban Pháp Chi<br>Ban Phát triể              | n culo igo<br>5<br>n kinh disanh   | 01<br>1727//2015/QD<br>TGD | Quyết định V/<br>Ban Dịch vụ Ki | /v điệu động<br>hàch hàng do    | Ông Lẻ Văn Lễ - I<br>anh nghiệp đến t  | Nhân viên<br>hực hiện                      | 27/10/2015<br>08:09 | KHỔI<br>TÁI<br>CHÍNH | Ông Phan Quốc<br>Dũng - Tổng Giám<br>đốc | 1 |
| Ban QUNV tai                               | i san ký thuật                     | 1                          |                                 |                                 |                                        |                                            | -                   |                      |                                          |   |

<sup>Trang Chủ</sup>: Giúp người dùng quay trở lại trang chủ khi đang ở một trang khác.

Tra Cứu Văn Bản : Các chức năng giúp người dùng tra cứu, truy cập các Văn bản một cách nhanh nhất. Bao gồm các chức năng sau:

+ **Xem Theo Loại Văn Bàn** : Liệt kê danh sách Văn bản người dùng này được phân bổ theo tiêu chí Loại Văn bản.

+ **Xem Theo Noi Ban Hành** : Liệt kê danh sách Văn bản người dùng này được phân bổ theo tiêu chí Nơi phát hành Văn bản.

+ **Xem Theo Người Ký** : Liệt kê danh sách Văn bản người dùng này được phân bổ theo tiêu chí Người ký Văn bản.

- 🞑 Xem Theo Ngày : Liệt kê Văn bản theo ngày được phân bổ.

+ Tìm Kiếm Nâng Cao : Chức năng tìm kiếm chi tiết Văn bản trong phạm vi Văn bản được phân bổ.

🚳 Lịch & Ghi Chú

: Chức năng xem Lịch và Ghi chú của người dùng.

| - | 💷 Tý Giá - Lịch Làm Việc | : Chức  | năng   | xem | hảng | tỷ | giá | ngoai | tê  | và  | lich | làm   | viêc |
|---|--------------------------|---------|--------|-----|------|----|-----|-------|-----|-----|------|-------|------|
|   | hàng tuần.               | . 61140 | inuing |     | oung | IJ | 814 | пдоці | · · | , a | 1    | 14111 |      |
|   | 🙎 Ναιτζά Dùng            |         |        |     | ,    |    |     |       |     |     |      |       | ,    |

: Các chức năng liên quan đến người dùng xem Văn bản. Bao gồm các chức năng sau:

+ 🛣 Đồi Mật Khẩu : Chức năng đổi mật khẩu.

+ 🛣 Thêm Mới Người Dùng : Tạo mới người dùng cùng nhóm

+ 🔝 Danh Sách Người Dùng : Danh sách người dùng cùng nhóm vừa tạo.

+ **Danh Sách Văn Bản Vào Số Lưu Đơn Vị Nhận**: In /Liệt kê báo cáo danh sách Văn bản mà người dùng này được phân bổ và đã vào sổ xứ lý.

+ 🔂 Danh Sách Văn Bản Yêu Cầu Hồi Báo : Danh sách các Văn bản có yêu cầu hồi báo.

+ **Lập Bàng Kê Văn Bàn Đã Nhận** : In /Liệt kê báo cáo danh sách Văn bản mà người dùng này được phân bổ

+ 🛣 Báo Cáo Văn Bàn Đi : Gửi Văn bản lên Tổng công ty để phê duyệt phát hành ra ngoài Bảo Long

+ **Danh Sách Văn Bản Đi Đã Báo Cáo** : liệt kê danh sách các văn bản mà người dùng này đã gửi lên cho văn thư Tổng công ty phê duyệt (các Văn bản phát hành ra ngoài Bảo Long)

**2.** Chức năng tìm kiếm nhanh : Chức năng tìm kiếm nhanh giúp người dùng có thể tra cứu nhanh Văn bản bất cứ lúc nào.

Từ khóa cần tìm

Tîm kiếm nhanh

**3. Danh sách Văn bản được phân bổ:** Hiển thị danh sách Văn bản được phân bổ theo thứ tự thời gian Văn bản được phân bổ

| ANH SÁCH VĂN I                          | BÁN NGÀY 🔻 27-10-2                             | 015 🛆 🔳                                              | Biêu                               | tượng               |                      |                                          |   |
|-----------------------------------------|------------------------------------------------|------------------------------------------------------|------------------------------------|---------------------|----------------------|------------------------------------------|---|
| SỐ KÝ HIỆU VĂN<br>BÁN                   |                                                | VĂN BÁN                                              | xem v<br>gốc                       | van ban             | BAN                  | NGƯỜI KÝ                                 |   |
| <mark>04</mark><br>1725/2015/QĐ-<br>TGĐ | Quyết định V/v tiếp r<br>Nhân viên Ban Giám c  | hận chính thức Ông Lê V<br>định Xe cơ giới - Tổng Cớ | /ăn Lễ -<br>òng ty                 | 27/10/2015<br>08:36 | KHỔI<br>TÀI<br>CHÍNH | ồng Phan Quốc<br>Dùn Tống Giám           |   |
| <mark>03</mark><br>1279/2015/QĐ-<br>TGĐ | Quyết định V/v điều<br>Thủ quỹ Ban Dịch vụ<br> | động Bà Nguyễn Thị Kin<br>Khách hàng doanh nghiệ     | n Tuyết -<br>p đến thực            | 27/10/2015<br>08:16 | KHỐI<br>TÀI<br>CHÍNH | Ông Phan Quốc<br>Dũng - Tổng Giám<br>đốc |   |
| <mark>02</mark><br>1728/2015/QĐ-<br>TGĐ | Quyết định V/v điều<br>Ban Dịch vụ Khách hà    | động Bà Phạm Thị Yên -<br>ng doanh nghiệp đến thi    | Nhân viên<br><mark>,rc hiện</mark> | 27/10/2015<br>08:14 | KHỐI<br>TÀI<br>CHÍNH | Ông Phan Quốc<br>Dũng - Tổng Giám<br>đốc | 2 |
| <b>01</b><br>1727//2015/QĐ-<br>TGĐ      | Quyết định V/v điều<br>Ban Dịch vụ Khách h     | Biểu tượng Lưu<br>văn bản gốc về                     | niện                               | 08:09               | TÀI<br>CHÍNH         | Ông Phan Quốc<br>Dũng - Tống Giám<br>đốc |   |

trên danh sách bao gồm các thông tin tóm tắt như Số văn bản (số tham chiếu của Văn bản), Văn bản (Tên Văn bản họặc Trích yếu ), Ngày phân bổ, Nơi ban hành, và người ký.

- Dòng màu \_\_\_\_\_ (Trắng) thể hiện là Văn bản /Văn bản thường.
- Dòng màu \_\_\_\_\_ thể hiện là Văn bản /Văn bản khẩn.
- Dòng màu thể hiện Văn bản hết hiệu lực 1 phần/ Toàn bộ.

🗜 Công văn khẩn , 🕰 Công văn Mật, 🕸 Công văn Yêu cầu hồi báo, 🛣 Công văn Đã hồi báo, 🥯 Công văn Có thay đối Văn bản gốc

- Các Biểu tượng thể hiện tình trạng của Văn bản

**4. Menu Trái :** Menu thể hiện xem người dùng đang xem Văn bản theo dạng nào , ví dụ Theo Danh Sách nhóm văn bản .

| DANH SÁCH NHÓM VĂN BẢN                 |
|----------------------------------------|
| Ban Bancassurance                      |
| Ban Công nghệ thông tin                |
| Ban Đầu tư                             |
| Ban Dịch vụ khách hàng doanh<br>nghiệp |
| Ban Dịch vụ khách hàng qua<br>môi giới |
| Ban Giám định bồi thường               |

5. Các Thẻ xem nhanh Văn bản, ghi chú:

- Hiển thị trên trang chủ ngay khi đăng nhập vào và tự động cập nhật lại các thông tin trong khoảng thời gian quy định tại máy chủ, (Hiện tại là sau 10 phút). Sau mỗi khoảng thời gian trên các Văn bản mới sẽ được cập trên trên danh sách và sẽ có âm thanh thông báo cho người dùng biết có sự thay đổi mới.

| Trang Chú Lịch N                                        | chi chi             | Não Câo                   | Nepriti Dùng                 | Danh Da                           | Thoait.                                 |                           |                     |                      |                                          |    |
|---------------------------------------------------------|---------------------|---------------------------|------------------------------|-----------------------------------|-----------------------------------------|---------------------------|---------------------|----------------------|------------------------------------------|----|
|                                                         |                     | Tim kiém/                 | Chúc mừng<br>nhật:           | ) sinh                            | Không có nhân vi                        | én có ngày sinh           | nhật :2/11          |                      |                                          |    |
| DAREI SÁCH MIÓH VÁ                                      | I DÁN               | VAN BAN TRONG N           | ISAN WAN INC                 | N THE CONSINUE Y                  | TAL LIÊU MÊU POLU                       | VID BAN OH                | ra eoc wit          | NAME AND A           | GHE CHÚ                                  |    |
| Ban-Bancassurance                                       |                     | DANH SẮCH VĂN             | BÁN NGÀY 🗸                   | 27-10-2015                        |                                         |                           |                     |                      |                                          |    |
| Ban Công nghệ thông t<br>Ban Đầu từ                     | m                   | Số KÝ HOỆU VĂN<br>ĐÁN     | 1                            | v.                                | n Bán                                   |                           | NGÀY PHÂN<br>BỔ     | NOT BAN<br>HANH      | HELKT KY                                 |    |
| Ban Dịch vụ khách hàn<br>ghiệp<br>Ban Dịch vụ khách hàn | ng doamh<br>ng quai | 04<br>1725/2015/QĐ<br>TGĐ | Quyết định V<br>Nhân viện Bả | V/v tiếp nhân c<br>an Giám định X | hình thức Ông Lệ<br>le cơ giới - Tổng ( | Văn Lễ -<br>Công ty,      | 27/10/2015<br>08:36 | KHỔI<br>TÀI<br>CHÍNH | Ông Phan Quốc<br>Đũng - Tổng Giảm<br>đốc |    |
| ối giới<br>Ban Giám định bối thự                        | ting                | 03<br>1279/2015/QD        | Quyết định 1<br>Thủ quỹ Ban  | V/v điệu động<br>Dịch vụ Khách    | Bà Nguyễn Thị Ki<br>Lhàng doanh ngh     | m Tuyết -<br>lẽp đến thực | 27/10/2015          | KHÓI<br>TÁI          | Ông Phan Quốc<br>Dũng - Tổng Giảm        | 10 |
| Ran Giám định xe<br>Ran Hình chính Duôn 1               |                     | TGĐ                       | 9191                         |                                   |                                         |                           | 00000               | CHINH                | dőc                                      |    |
| ilan Kii taán                                           | <u></u>             | 02<br>1728/2015/QD        | Quyết định V                 | V/v điệu động<br>Khách bàng đó    | Bà Phạm Thị Yên                         | Nhân viên                 | 27/10/2015          | TÁI                  | Ong Phan Quốc<br>Đũng - Tổng Giảm        | 1  |
| Ban Nhân sự A Qáo tạo                                   | •                   | TGÐ                       | and the second               | for above many we                 | and ingroch were                        | 195 1959 01               | 5021.87             | CHINH                | dőc                                      | 1  |
| Ban Pháp Chố                                            |                     | 01                        | Carvet dinh y                | v/v điện động                     | Önn té văn tế -                         | Nhân viên                 | 27/10/2015          | KHŐI                 | Ông Phan Quốc                            | 1  |
| Ban Phát triển kinh doa<br>Ban QCNV tài sản kỹ tr       | enti<br>xuàt        | 1727//2015/QD<br>TGD      | Ban Dịch vụ                  | Khách hàng do                     | anh nghiệp đến t                        | hực hiện                  | 08:09               | CHÍNH                | Dùng - Tống Giám<br>đốc                  | 1  |

- VĂN BẢN TRONG NGÀY: Hiển thị thông tin mới nhất về bảng Tỷ giá-ngoại tệ, Lịch làm việc và danh sách tất cả các văn bản cập nhật lên mạng trong ngày hiện tại mà người dùng được phân bổ.
- VĂN BĂN THEO NGÀY
   Liệt kê danh sách văn bản được phân bổ theo từng ngày, người dùng có thể chọn ngày để xem → giúp tra cứu văn bản, thống kê văn bản trong từng ngày nhanh chóng.
- VĂN BẢN CHƯA ĐỌC : Liệt kê theo ngày (từ ngày chọn đến ngày hiện tại) những văn bản người dùng chưa đọc.
- DANH SÁCH GHI CHÚ: Liệt kê danh sách ghi chú người dùng thêm vào trong mục Lịch&Ghi chú.

| 70 | 1 | Ŀ |
|----|---|---|
|    |   |   |
|    |   |   |

Xem Bång tỷ lệ phí

: Xem Lịch làm việc mới nhất đang áp dụng.

Hôm nay bạn có 01 Ghi chú : Thông báo số lượng ghi chú có hiệu lực thông báo trong ngày hiệm tại.

## 6. Thông tin Người dùng :

Chào mừng: **Phòng Công Nghệ Thông Tin** Lần đăng nhập cuối: **09/10/2009 13:01** (IP: **192.168.1.8)** Thứ sáu, 09/10/2009 15:48 **Văn bản trong ngày: 12** 

- Dòng Văn bản trong ngày sẽ tự động đếm số Văn bản người dùng nhận được trong 1 khoảng thời gian xác định.

### IV. Chức năng Xem Văn bản:

| SỐ KÝ HIỆU VĂN<br>BÁN              |                               | VĂ                                | N BÁN                                                                                                    | NGÀY PHÂN<br>BÕ                                            | NOT BAN<br>HÀNH                             |                    | ΝGƯỜΙ ΚΥ΄                              |   |
|------------------------------------|-------------------------------|-----------------------------------|----------------------------------------------------------------------------------------------------|------------------------------------------------------------|---------------------------------------------|--------------------|----------------------------------------|---|
| <b>04</b><br>1725/2015/QĐ-<br>TGĐ  | Quyết định<br>Nhân viên Bả    | V/v tiếp nhận ơ<br>an Giám định X | :hính thức Ông Lê Văn Lễ -<br>(e cơ giới - Tổng Công ty                                                        | 27/10/2015<br>08:36                                        | KHỐI<br>TÀI<br>CHÍNH                        | Ć<br>Dũ            | ồng Phan Quốc<br>ng - Tổng Giám<br>đốc |   |
| <b>03</b><br>1279/2015/QĐ-<br>TGĐ  | Quyết định<br>Thủ quỹ Ban<br> | V/v điều động<br>Dich vu Khácł    | Bà Nguyễn Thị Kim Tuyết -<br>n hàng doanh nghiệp đến thực<br>THÔNG TIN VĂN BÀ                                  | 27/10/2015<br>N                                            | KHỐI<br>TÀI                                 | Ć<br>Dũ            | ồng Phan Quốc<br>ng - Tống Giám<br>đốc |   |
| 02                                 | Ouvêt định                    | Số Văn bản                        | [1279/2015/QĐ-TGĐ], 01                                                                                         | Trang                                                      |                                             |                    | ng Phan Quốc                           | - |
| 1728/2015/QĐ-<br>TGĐ               | Ban Dịch vụ                   | Ngày ký                           | 26/10/2015                                                                                                    |                                                            |                                             |                    | ng - Tông Giám<br>đốc                  |   |
| <b>01</b><br>1727//2015/QĐ-<br>TGĐ | Quyết định '<br>Ban Dịch vụ   | Trích yếu                         | Quyết định V/v điều động<br>- Thủ quỹ Ban Dịch vụ Khá<br>thực hiện nhiệm vụ Thủ Qu<br>Long Bến Thành kể từ ngà | Bà Nguyễn<br>ch hàng doa<br>íỹ - Công ty l<br>y 26/10/2015 | Thị Kim Tu<br>nh nghiệp<br>Bảo hiểm Đ<br>5. | Jyết<br>đến<br>Bảo | ng Phan Quốc<br>ng - Tống Giám<br>đốc  |   |
| ni.                                |                               | Ghi chú                           |                                                                                                    |                                                            |                                             |                    |                                        |   |

- Khi rê chuột vào cột "VĂN BẢN" người dùng có thể xem nhanh thông tin tóm tắt của Văn bản

- Để xem chi tiết hơn thì ta Click vào dòng của Văn bản cần xem , khi đó màn hình hiển thị chi tiết Văn bản sẽ hiển thị , hình 33

| GANH SÁCH NHÔM VĂN BÁN                               | VÂN ĐĂN TRONG NGÂY   | WAN DAN THEO HEAVY TALLEDU BOOL MAD VAN BAN OHUA DOC VAN BAN LUTU BHI OHU                                                                  |
|------------------------------------------------------|----------------------|----------------------------------------------------------------------------------------------------|
| Ban Bancassurance                                    | THONG THE CHI THET W | ĀN BĀN                                                                                                    |
| Ban Công nghệ thông tin                              |                      |                                                                                                    |
| Ban Dàu lư                                           | Số KÝ HIỆU VĂN BÀ    | N [1725/2015/QB-TGB] 8                                                                                                    |
| Ban Dich vu khách hàng doanh<br>nghiệp               | th yếu               | Quyết định V/v tiếp nhận chính thức ở chiếp nhận viên Ban Giám định Xe cơ giới - Tổng<br>Công ty CP Bảo hiệm Bảo Long kể P gây 26/10/2015. |
| Ban Dich vu khach hang qu<br>môi giới                | ы <b>б</b>           | 20152710                                                                                                    |
| Ban Giām dựnh bối thường                             | Số từ                | 1                                                                                                    |
| Ban Giám dựch xo                                     | Ngày văn bản         | 26/10/2015                                                                                                    |
| Ban Hành chỉnh Quân                                  | Đơn vị phát hành     | NOT TALOON                                                                                                    |
| Ran Kii toán                                         | Naười kỹ             | Ông Phan Quốc Đũng - Tổng Giảm đề                                                                                                    |
| Ban Nhân sự & Đ là tạo                               | Lình vực Văn bản     | Den Milin Su Céo Tao                                                                                                    |
| Ban Pruip Ché                                        | Loai Văn bảo         | Oasit tint                                                                                                    |
| Ban mat men kon goarn<br>Ban Ol NV tai san isi theat | Thời qiao phân bố    | 27/10/2015 08:36                                                                                                    |
| hàng húa                                             | Văn bán liên quan    |                                                                                                    |
| Bain QLNV Xe cơ giới và con<br>noười                 | Trans that           | Văn bản thường                                                                                                    |
| Ban Quản lý nữ tra & Tuần thủ                        |                      | Quyết định V/v tiếp vàn chính thức Ông Lễ Văn Lễ - Nhân viên Ban Giám định Xe cơ giới - Tổng                                               |
| Bàn Tái bào hiểm                                     | Từ khóa tim kiêm     | Công tý CP Bảo hợ Bảo Long kể từ ngày 26/10/2015.                                                                                          |
| Ban Tái chính Kê hoạch                               | Ghi chù              |                                                                                                    |
| Ran TT & Marketing<br>Trung tâm châm sốc khách       | Thao tác             | 🔯 Văn bản gốc 🚺 🐏 Download 🕽 🎥 Văo số 🛛 🚧 Phân bố                                                                                          |

(Hình 33)

# <u>Ghi chú:</u>

**8** Đơn vị phát hành : Hiển thị thông tin nơi ban hành Văn bản, <u>Khi Click vào thông tin</u> này người dùng có thể xem tất cả Văn bản được ban hành bởi nơi ban hành này.

9 Lĩnh vực Văn bản: Hiển thị thông tin lĩnh vực của Văn bản đang xem . <u>Khi Click vào</u> thông tin này người dùng có thể xem tất cả Văn bản của lĩnh vực này.

**10** Loại Văn bản: Hiển thị thông tin loại của Văn bản đang xem . <u>Khi Click vào thông</u> <u>tin này</u> người dùng có thể xem tất cả Văn bản của loại Văn bản này.

**11** Menu danh mục : Hiển thị cho người dùng biết Văn bản này thuộc danh mục hay lĩnh vực nào ....(tùy thuộc vào tùy chọn xem thông tin theo tiêu chí nào)

**12** Thao tác xem Văn bản:Để xem Văn bản (xem văn bản gốc) người dùng có thể click

vào biểu tượng **Văn bản góc** để xem . lúc đó nội dung văn bản gốc sẽ hiển thị như hình 34

| INSURANCE                | CỘNG HÔA XÃ HỘI CHŨ NGHĨA VIỆT NAM<br>Độc lập- Tư do- Hanh phúc                                                                                                    |       |
|--------------------------|----------------------------------------------------------------------------------------------------|-------|
| IE COME TY CÓ PHÁN BẢO M | HÉM BÀO LONG                                                                                                    |       |
| 8,FL2 S/2015/QĐ          | D-TGĐ Tp.Hồ Chỉ Minh, ngày₂∠G tháng A⊅ năm 2015                                                                                                    |       |
|                          | OUYÉT ÐINH                                                                                                    |       |
|                          | Về việc tiếp nhận chính thức CBNV                                                                                                    |       |
|                          |                                                                                                    |       |
|                          | TỔNG GIÁM ĐỘC                                                                                                    |       |
| 1 and 1 100              |                                                                                                    |       |
| Cân cứ:                  | ude I an Almar                                                                                                    |       |
| - Luit                   | t Kinh doanh Báo hiểm;                                                                                                    |       |
| - Giáy                   | y phép thành lập và hoạt động của Tổng công ty Cổ phần Bảo hiểm Bảo Long do Bộ Tải                                                                                                    |       |
| chinh                    | h cáp;                                                                                                    |       |
| - Điều                   | a lệ tổ chức và hoạt động của Tông Công ty Cô phân Bảo hiệm Đảo Long;                                                                                                    |       |
| - Quye                   | ven Phiróc Hiểu:                                                                                                    |       |
| - Hop                    | đồng lao động số 683/HĐLĐ/BL2015 ngày 12/08/2015 của Ông Nguyễn Phước Hiểu;                                                                                                    |       |
| - Tờ tr                  | rình số 340/2015/TT-NSĐT ngày 21/10/2015 về việc tiếp nhận chính thức nhân sự tại Ban                                                                                                    |       |
| GDX                      | xco;                                                                                                    |       |
|                          | OUVET DISU                                                                                                    |       |
|                          | QUIEI DINA                                                                                                    |       |
| Điều 1.                  | Tiếp nhận chính thức đối với Ông Nguyễn Phước Hiểu - sinh ngày 10/03/1985                                                                                                    |       |
| 15.00                    | làm Nhân viên Ban Giảm định X4 cơ giới thuộc Tổng công ty Cổ phần                                                                                                    |       |
|                          | Bảo hiểm Bảo Long kế từ ngày 40/40/2015.                                                                                                    |       |
| Dien 2                   | Ông Nguyễn Phước Hiến có triển nhiệm thực hiện nhiệm vụ được nhận công theo                                                                                                    |       |
| Million Br.              | đùng Quy định của Pháp luật và Tổng công ty Cổ phần Bảo hiểm Bảo Long.                                                                                                    |       |
| Điều 3.                  | Tiền lương và các chế độ khác của Ông Nguyễn Phước Hiểu được chỉ trả theo                                                                                                    |       |
|                          | quy định hiện hành củi Bộ Luật lao động và của Tổng công ty                                                                                                    | ۹ 🖪   |
|                          | The second second second second second second second second second second second second second second second se                                                                                                    | 1 . F |
|                          | The second second s |       |

(Hình 34)

Hoặc có thể nhấn vào nút **Download** để tải văn bản gốc về máy tính cá nhân và nút **Download** để tải văn bản gốc về máy tính cá nhân và nút dùng để Ghi sổ Văn bản đến đơn vị, chức năng này kết hợp với chức năng

ghi chú cho người dùng (phần V.Chức năng Lịch- Ghi chú). (Hình 34b)

Chỉ xuất hiện khi đó là văn bản chuyển riêng cho người dùng. Chức năng này dùng để người dùng (thường là lãnh đạo) phân bổ lại Văn bản này cho nhân viên khác thực hiện.

Khi click vào sẽ xuất hiện mà hình phân bổ Văn bản như hình sau (Hình 34D)

| SỐ VĂN BẢN:          | 1725/2015/QÐ-TGÐ                                                                                                    |  |  |  |  |
|----------------------|----------------------------------------------------------------------------------------------------|--|--|--|--|
| Ngày ký:             | 26/10/2015                                                                                                    |  |  |  |  |
| Trích yếu :          | Quyết định V/v tiếp nhận chính thức Ông Lê Văn Lễ - Nhân viên Ban Giám định Xe cơ giới - Tổng Công ty CP Bảo hiểm Bảo Long kế<br>từ ngày 26/10/2015. |  |  |  |  |
| Ngày Đến<br>hạn(*) : | 11/2/2015 <b>T</b> (dd/MM/yyyy)                                                                                                    |  |  |  |  |
| içi dung xu iy :     |                                                                                                    |  |  |  |  |
|                      |                                                                                                    |  |  |  |  |
| ÎM THÔNG             | ITIN CBNV                                                                                                    |  |  |  |  |
|                      | I Sự ĐÀO TẠO                                                                                                    |  |  |  |  |

- a. Xem Lịch Làm Việc:
- Khi người dùng click chọn Menu Tỷ giá ngoại tệ-Lịch làm việc Lịch làm việc thì sẽ xem lịch làm việc mới nhất theo hình sau :

| DANH SÁCH NHÔH VĂN BÁN                 | EICH LÀH VIỆC HÀNG TUẦN    | NGAY CÁP NHÂT     | THNO TAC                              |
|----------------------------------------|----------------------------|-------------------|---------------------------------------|
| Ban Bancassurance                      | hiew                       | 27/10/2015 13:33  | 1 1 1 1 1 1 1 1 1 1 1 1 1 1 1 1 1 1 1 |
| Ban Công nghệ thông tin                | (224)                      | - NEAL CONTRACTOR |                                       |
| Ban Đầu tư                             | Lich ihm việc              | 27/10/2015 13:22  | 📝 😫                                   |
| Ban Dịch vụ khách hàng doanh<br>nghiệp |                            | 1                 |                                       |
| Ban Dich vu khách hàng qua<br>mài giới |                            |                   |                                       |
| Ban Giảm định bốx thường.              |                            |                   |                                       |
| Ban Glám định xo                       |                            |                   |                                       |
| Ban Hành chính Quân trị                |                            |                   |                                       |
| Ban Kil toán                           |                            |                   |                                       |
| Ban Nhân tự & Đào tạo                  |                            |                   |                                       |
| Ban Pháp Chi                           |                            |                   |                                       |
| Ban Phát triển kinh doanh              |                            |                   |                                       |
| Ban QLNV tải sản kỹ thuật hàng         |                            |                   |                                       |
|                                        |                            |                   |                                       |
| 🕝 : Xem trực ti                        | ếp . 👎 : Tải về máy tính . |                   |                                       |

V. Chức năng Lịch – Ghi chú:

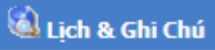

- . Bao gồm các chức năng dành riêng cho Truy cập trên Menu người dùng đang xem Lịch và xem Ghi chú .
  - 🐧 Thêm Ghi Chú : Chức năng để thêm những ghi chú riêng cho người dùng, dùng để nhắc nhở, thông báo . Thông tin Ghi chú bao gồm tiêu đề, nội dung và ngày thông báo nhắc nhở thực hiện, Ghi chú này cũng có thể chia sẽ cho người dùng cùng nhóm nếu chọn "Gửi ghi chú cho thành viên". Và người dùng cũng có thể chon mức đô (màu sắc) cho ghi chú đó để phân biệt mức đô quan trong và loại ghi chú.

| DATES SACTI HEIGEN VÄRI BÅDI                | тиЕм моз биз сий    |                                    |  |  |  |
|---------------------------------------------|---------------------|------------------------------------|--|--|--|
| Ban Bancamurance<br>Ban Công nghệ thông tin | Ghi chũ (*)         | 1                                  |  |  |  |
| Ben Dias br                                 |                     |                                    |  |  |  |
| Ban Dich via khách hàng doanh<br>ghiếp      | 846 Ek              |                                    |  |  |  |
| Ban Dich vu khách hàng qua                  |                     |                                    |  |  |  |
| then Giam dark bits the/drag                | Ngày xứ lý          | 02 • (11 • 2015 • )                |  |  |  |
| Ran Giàm deth se                            | Mirc do             | Không shon milu •                  |  |  |  |
| Ban Hanh chinh Quan In                      |                     | Giữ Ghi chủ cho thành viên         |  |  |  |
| then will tealm                             |                     | A SA AMARA ANA ANA ANA ANA ANA ANA |  |  |  |
| Barn Nibilm star fo Data tare               |                     |                                    |  |  |  |
| Ban Philip Chil                             |                     |                                    |  |  |  |
| San Phát triển kinh disarth                 |                     | BAN NISĀN SỰ & ĐÃO TẠO             |  |  |  |
| (here QC.NV the sales kill the dist         |                     |                                    |  |  |  |
| ou<br>Han QichiVi Xu od gaði vá con<br>gaði |                     | C Adden Sur Color Tare             |  |  |  |
| Ban Quan lý rút ro & Tuán thủ               |                     |                                    |  |  |  |
| Ban Tai bào hilimi                          |                     |                                    |  |  |  |
| Ban Tai chinis Kili heads                   | 💷 Trần Thị Bạch Vền |                                    |  |  |  |
|                                             |                     |                                    |  |  |  |
| Ban TT & Harkoting                          |                     |                                    |  |  |  |

Danh Sách Ghi Chú : Liệt kê danh sách ghi chú đã tạo.

| E s        | m Vân bản , 🇭 Thên | Ghidhù   | ♥ THÁNG 11 N        | IĂM 2015 🛆 🛛 | hovefin tal 11 2015 [Cl | tuyên]               |
|------------|--------------------|----------|---------------------|--------------|-------------------------|----------------------|
| Thứ Hai    | The Be             | The Ter  | Thứ Năm             | Thứ Ski      | Thứ Đảy                 | Chia Mhar<br>01<br>E |
| 02<br>📰 🔽  | 03                 | 04       | 05                  | 06           | 07<br>🗖 🖗               | 08<br>27 🖓           |
| 09<br>📰 🔽  | 10<br>E            | 11<br>11 | 12<br>🗐 🔽           | 13           | 14<br>🖬 🕏               | 15<br>E              |
| 16<br>13 🖗 | 17                 | 18       | 19<br>17            | 20           | 21<br>E                 | 22                   |
| 23         | 24                 | 25       | 26                  | 27           | 28                      | 29                   |
| 30<br>🖬 🐓  |                    |          |                     |              |                         |                      |
|            |                    | ×        | 7 THÁNG 11 NĂM 2015 | Δ.,          |                         |                      |

Vì hệ thống đưa vào sử dụng vẫn còn nhiều vấn đề nên mọi thắc mắc xin liện hệ Ban CNTT Mail: b.cntt@baohiembaolong.vn